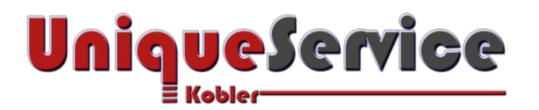

## Checkliste – Gmail für externe eMail Konten einrichten

### CHECKLISTE – GMAIL FÜR EXTERNE E-MAIL KONTEN EINRICHTEN

Wie sich mehrere E-Mail-Konten z.B. eine private und eine geschäftliche E-Mailaddresse in Gmail verwalten lassen, erfahren Sie in dieser Checkliste.

### **1. VORAUSSETZUNGEN**

- a) Google Mail-Konto ist eingerichtet
- b) Google Chrome ist installiert und konfiguriert
- c) Einzubindendes E-Mail-Konto unterstützt POP3-Übertragungsprotokoll
- d) POP3- und SMTP-Servername inkl. SSL/TLS Port des Provider sind bekannt

### 2. ALTE E-MAILS AUS POP3-KONTO IN GMAIL-KONTO IMPORTIEREN

- a) Starte den Browser Google Chrome
- b) Login in persönlichem Gmail-Konto mit Benutzernamen und Kennwort
- c) Wähle Gmail
- d) Klicke rechts oben auf das Symbol für Einstellungen
- e) Klicke auf *Einstellungen*
- f) Klicke auf den Tab Konten und Import
- g) Wähle *E-Mails und Kontakte importieren*

M Gmail - Google Chrome

https://mail.google.com/mail/u/0/?ui=2&ik=f41c2e8ecb&view=mip&fs=1&tf:

# Schritt 1: Melden Sie sich in Ihrem anderem E-Mail-Konto an.

Von welchem Konto möchten Sie importieren?

AlteMailAdresse@gmx.net

Zum Beispiel: name@beispiel.com

Weiter Abbrechen

h) Klicke auf <Weiter> und folge den Anweisungen auf dem Bildschirm, um die alten E-Mails zu importieren

i) Klicke auf <Import starten>

Copyright © by Unique Service Kobler GmbH

×

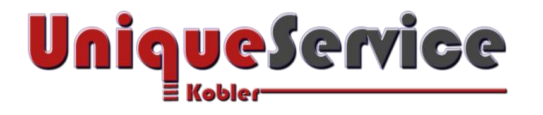

### 2. E-MAILS PER POP3-AUS ANDEREM E-MAIL-KONTO ABRUFEN

- a) Starte den Browser Google Chrome
- b) Login in persönlichem Gmail-Konto mit Benutzernamen und Kennwort
- c) Wähle Gmail
- d) Klicke rechts oben auf das Symbol für Einstellungen
- e) Klicke auf Einstellungen
- f) Klicke auf den Tab Konten und Import
- g) Wähle Vorhandenes POP3-E-Mail-Konto hinzufügen

| 🔀 Gmail – vorhandenes E-Mail-Konto hinzufügen - Google Chrome                                                                                                    | _     |      | × |
|----------------------------------------------------------------------------------------------------|-------|------|---|
| https://mail.google.com/mail/u/0/?ui=2&ik=f41c2e8ecb&view=ma                                                                                                    |       |      | Ð |
| Vorhandenes E-Mail-Konto hinzufügen                                                                                                    |       |      |   |
| Geben Sie die E-Mail-Adresse des Kontos ein, von der<br>Mails erhalten möchten.<br>(Hinweis: Sie können noch 5 weitere Konten hinzufügen.)<br>E-Mail-Adresse: AlteMailAdresse@gmx.net<br>Abbrechen Nächster Schritt » | n Sie | e E- |   |

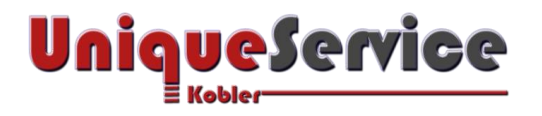

h) Klicke den Button <Nächster Schritt> und folge den Anweisungen auf dem Bildschirm, um die POP3-E-Mail-Konten abzurufen

| 🔀 Gmail – vorhandenes E-Mail-Konto                                                                                                    | hinzufügen - Google Chrome                                                                          | -     |            | ×    |
|----------------------------------------------------------------------------------------------------|----------------------------------------------------------------------------------------------------|-------|------------|------|
| https://mail.google.com/mail.google.com/mai | ail/u/0/?ui=2&ik=f41c2e8ecb&view=ma                                                                 |       |            | 0, F |
| Vorhandenes E-Ma                                                                                                    | ail-Konto hinzufügen                                                                                |       |            |      |
| Geben Sie die E-Mail<br>Informationen                                                                                                    | -Einstellungen für AlteMailAdresse@gmx.net ein. <u>Weitere</u>                                      |       |            |      |
| E-Mail-Adresse:                                                                                                    | AlteMailAdresse@gmx.net                                                                             |       |            |      |
| Nutzername:                                                                                                    | AlteMailAdresse@gmx.net                                                                             |       |            |      |
| Passwort:                                                                                                    | ••••••                                                                                              |       |            |      |
| POP-Server:                                                                                                    | pop.gmx.net ▼ Port: 995 ▼                                                                           |       |            |      |
|                                                                                                    | Kopie aller Nachrichten auf dem Server belassen Weitere Infor                                       | matic | <u>nen</u> |      |
|                                                                                                    | Beim Abrufen von E-Mails immer eine sichere Verbindung (SS verwenden – <u>Weitere Informationen</u> | L)    |            |      |
|                                                                                                    | Eingehende Nachrichten mit folgendem Label kennzeichnen:<br>AlteMailAdresse@gmx.net                 | •     |            |      |
|                                                                                                    | Eingehende Nachrichten archivieren (Posteingang überspringe                                         | ∍n)   |            |      |
|                                                                                                    | Abbrechen « Zurück Konto hinzufügen »                                                               |       |            |      |

- Authentifiziere Dich mit Nutzername und Passwort
  (Sofern Gmail das POP3-E-Mail-Konto nicht automatisch identifizieren kann, sind der POP-Server und der Port manuell anzugeben!)
- j) Entscheide, ob eine Kopie aller Nachrichten auf dem Server verbleiben soll!
- k) Wähle sichere SSL-Verbindung, sofern dies vom alten POP3-Konto unterstützt wird.
- I) Entscheide, ob eingehende Nachrichten unter einem Label zu kennzeichnen sind!
- m) Entscheide, ob eingehende Nachrichten archiviert werden sollen!
- n) Klicke auf Button <Konto hinzufügen>
- o) Im nächsten Schritt ist zu entscheiden, ob eine empfangene E-Mail mit der Absenderadresse des alten Providers zu versenden ist, oder diese vom SMTP-Server von Gmail zu versenden ist.
- p) Nach erfolgreicher Ausführung wird eine Bestätigungsmail an Gmail verschickt, welche zur Registrierung des neu integrierten POP3-E-Mail Kontos zu bestätigen ist.

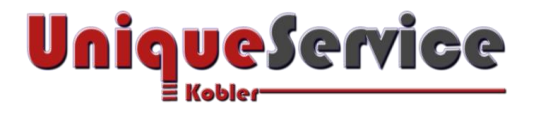

### 3. STANDARD ABSENDER E-MAIL-ADRESSE FESTLEGEN

- a) Starte den Browser Google Chrome
- b) Login in persönlichem Gmail-Konto mit Benutzernamen und Kennwort
- c) Wähle Gmail
- d) Klicke rechts oben auf das Symbol für Einstellungen
- e) Klicke auf Einstellungen
- f) Klicke auf den Tab Konten und Import
- g) Wähle Weitere E-Mail-Adresse hinzufügen

M Gmail – Weitere E-Mail-Adresse hinzufügen - Google Chrome – 🛛 📈

🔒 https://mail.google.com/mail/u/0/?ui=2&ik=f41c2e8ecb&view=cf&at=AF6bupNI 🗨

# Weitere E-Mail-Adresse hinzufügen

### Geben Sie Informationen zu Ihrer anderen E-Mail-Adresse ein.

(In E-Mails, die Sie versenden, werden Ihr Name und Ihre E-Mail-Adresse angezeigt.)

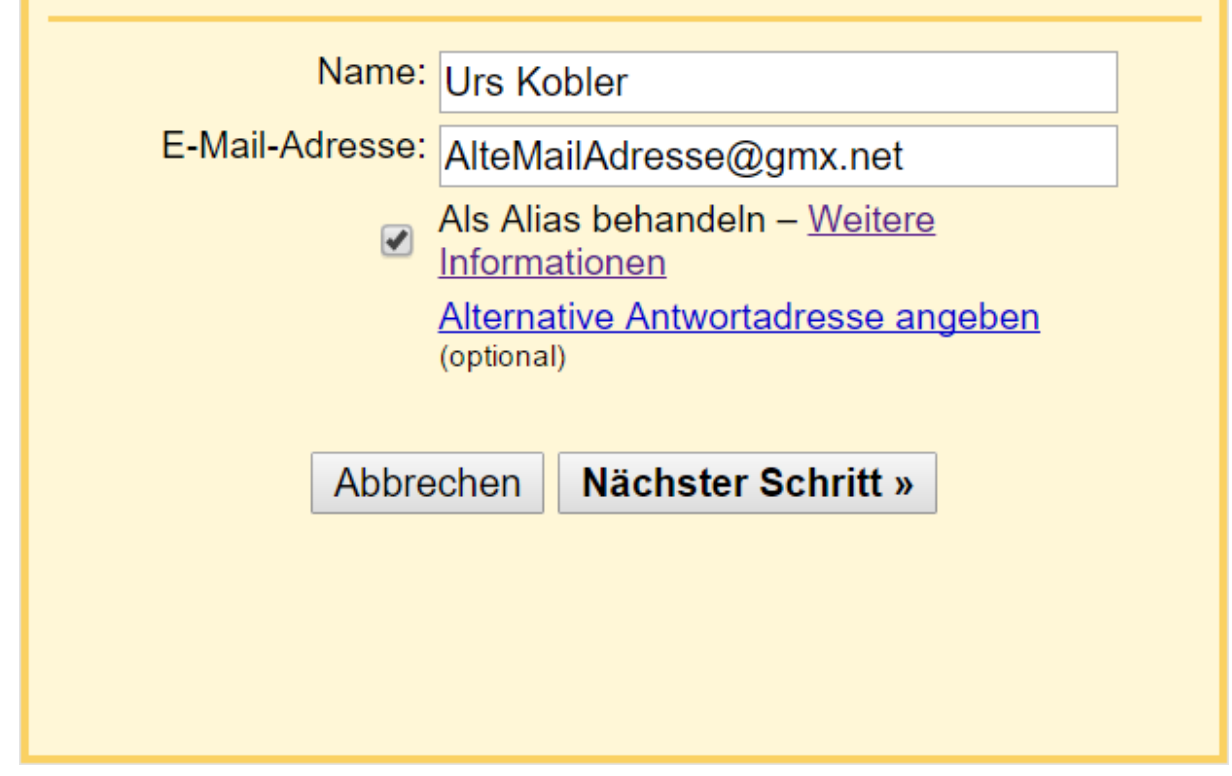

h) Wähle Als Alias behandeln

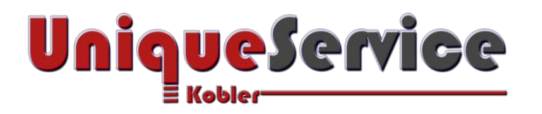

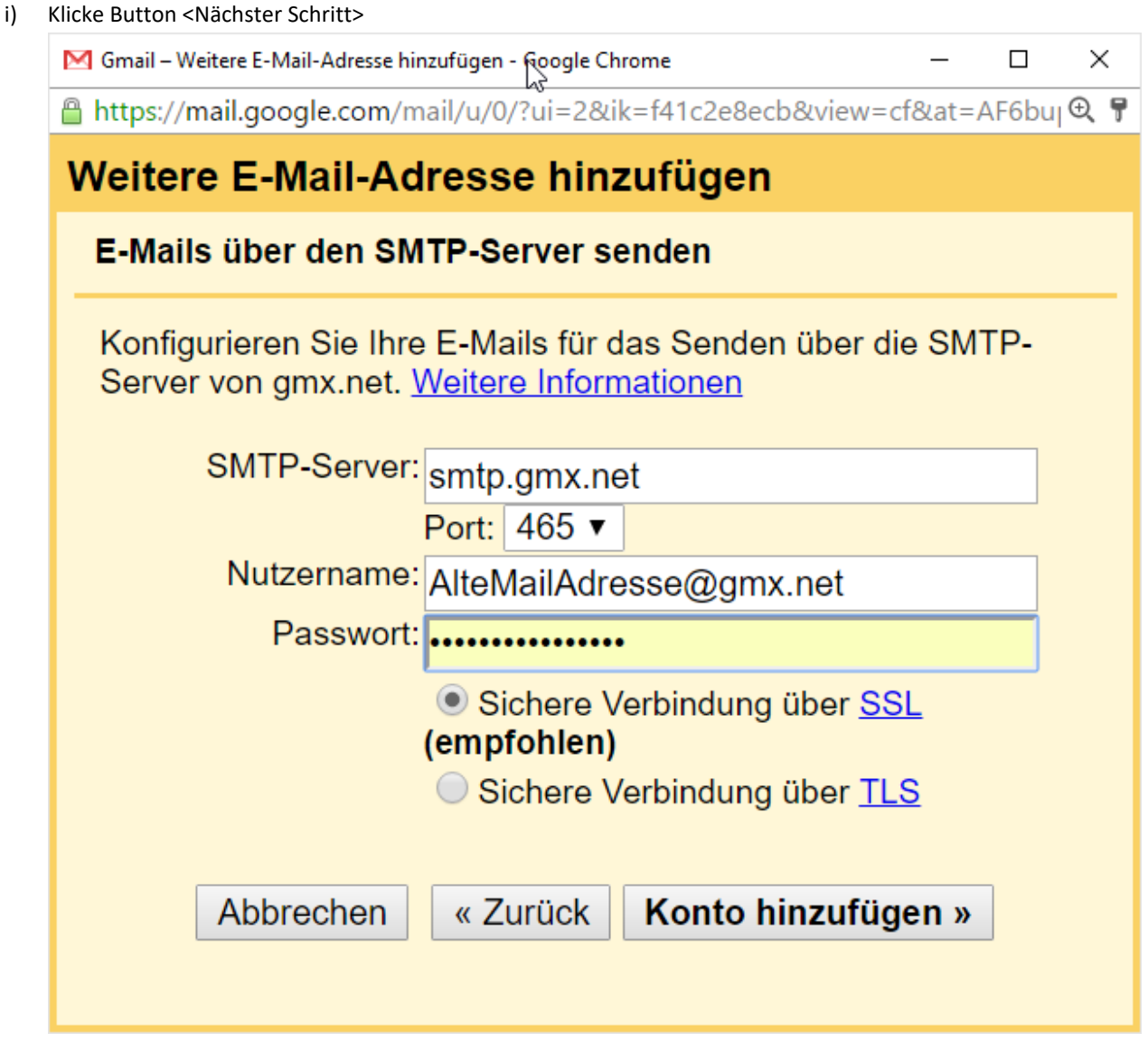

- j) Authentifiziere Dich mit Nutzername und Passwort (Sofern Gmail das POP3-E-Mail-Konto nicht automatisch identifizieren kann, sind der SMTP-Server und der Port manuell anzugeben!)
- k) Wähle Sichere Verbindung über SSL (sofern vom Provider unterstützt!)
- I) Klicke auf Button <Konto hinzufügen>
- m) Nach erfolgreicher Ausführung wird eine Bestätigungsmail an Gmail verschickt, welche zur Registrierung der Absenderadresse zu bestätigen ist.